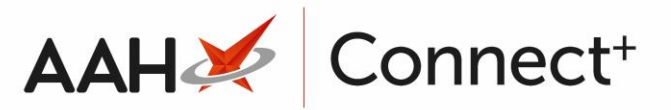

# <u>Adding/Removing Restrictions to/from a</u> <u>Restrictions Template</u>

Restrictions determine whether a specific product, either a generic or a brand, displays when attempting to dispense or order an item at branch level.

| Name                 | Description                                                                                                    |
|----------------------|----------------------------------------------------------------------------------------------------|
| A, a                 | This can be used for branded or <u>PI</u> items and will restrict to this item whether it is prescribed as a brand or a generic. If the A restriction is applied against a generic item, it will work the same way as applying a G restriction. |
| B, b                 | This can be used to restrict to a certain brand or PI. This restriction only applies when the brand is prescribed.                                                                                                    |
| G, g                 | This can be used to restrict to a certain generic but can also be applied to a branded or PI product for when an item is prescribed generically but you want to restrict to the brand.                                                          |
| M, m                 | This can be used to restrict to a certain minor ailment item. This restriction only applies when the Minor Ailment $\underline{Rx}$ type is selected. This restriction type is for Scotland only.                                               |
| Normal<br>(Priority) | Normal priority restrictions are used for the first preference item, and will supersede low priority restrictions for drugs in the same family. They are displayed as uppercase letters (A, B, G, M).                                           |
| Low<br>(Priority)    | Low priority restrictions will only display in instances where there are no normal priority restrictions, as they are regarded as the second preference item. They are displayed as lowercase letters (a, b, g, m).                             |

Below is a list of the available restriction types and priorities:

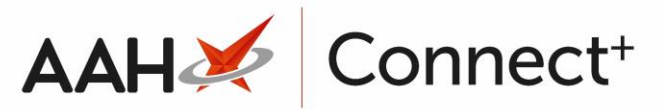

## Adding Restrictions to a Restrictions Template

### Selecting the Restrictions Template

- From the Head Office Restrictions Manager, select the [F1 Select Template] button.
- 2. The Search Restrictions Template window displays, with a list of existing templates on the system. Search for, locate and highlight the template you want to edit.

| Search Restrictions Template |                |                            | – – ×                         |
|------------------------------|----------------|----------------------------|-------------------------------|
| Filters Show Deleted         | <del>,</del> Q | F1 - Add Template 🕴 Edit 1 | Template 🗄 Duplicate Template |
| Template Name                | Туре           | Total Restrictions         | Date Modified                 |
| Buckinghamshire Branches     | Retail         | 0                          | 17/06/2019 09:01:19           |
| East of England Branches     | Retail         | 79                         | 17/06/2019 09:01:08           |
| Hertfordshire Branches       | Retail         | 0                          | 23/04/2019 11:23:50           |
| London Branches              | Retail         | 1                          | 22/01/2018 15:24:00           |
|                              |                |                            |                               |
|                              |                |                            | ✓ F10 - Select                |

3. Select the **[F10 – Select]** button. The Head Office Restrictions Manager displays, with the template now selected, as per the top snippet.

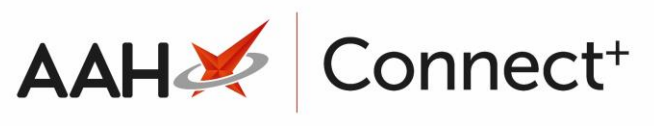

| 17 June 2019 09:0 | 6      | Search      | (CTRL+S    | )                | - Q (           | <i>i)</i>           | 1         | III)   ZIV | Responsi   | ole Pharma | cist Victoria Smit          | h   User Tł | ne Supervi | sor     |            |
|-------------------|--------|-------------|------------|------------------|-----------------|---------------------|-----------|------------|------------|------------|-----------------------------|-------------|------------|---------|------------|
| My shortcuts      | +      | Search      | Workflo    | w Manager        | I Office R      | estrictions Manage  | × ×       |            |            |            |                             |             |            |         |            |
| Redeem Owing:     | 5      | Search      | WORNIO     | w waaager Treat  | I Office Is     | estrictions manage  | ~         |            |            |            |                             |             |            |         |            |
| Reprints          | F2     | Restriction | ns All Te  | mplates History  |                 |                     |           | _          |            |            |                             |             | _          |         |            |
|                   | F6     | F1 - Select | t Templat  | e F2 - Edit Res  | triction        | F3 - Remove Re      | strictior | n F8 -     | Save Chang | ges 🔻 🛛 Ba | tch Update Ac               | ld Pack No  | te Print   | Preview |            |
| Ordering          | F7     | Import/Ex   | kport 🔻    | Import Template  | Previev         | v Changes View 1    | lemplat   | e History  | y Edit Exc | luded Supp | liers                       |             |            |         |            |
| Overdue Scripts   |        | E East of   | f England  | Branches Type:   | Retail <b>F</b> | Published Date: 1   | 2/12/20   | )18 11:1   | 1 Delave   | d Date: No | t Delaved Pub               | lished Bv:  | The Sup    | ervisor |            |
| MDS Prep          | FO     | Status: 0/  | /1 Publisł | ned              |                 |                     |           |            | ,          |            | ,                           | ,           |            |         |            |
| MDS Scripte Du    | F9     | - Filters - | 5          |                  |                 |                     |           |            |            |            |                             |             |            |         |            |
| NDS Scripts Du    |        | Drug        | Ĭ          | Search Drug      | + Q             | Product Code        | Searc     | h Produ    | ct 🗸       | 🔍 🗹 Sho    | w Restricted Item           | is Only     |            | Exclud  | le Paralle |
| SDM               | Ctrl M | Drug Cat    | egory      | All              | ~               | Manufacturers       | AII       |            |            | Sho        | w Restricted Disc           | ontinued It | tems Only  | Show    | Excluded   |
| Stock Manager     | Ctrl O | Suppliers   | 5          | All              |                 | Minimum Price (£)   | 0         |            |            | Sho        | w Pack Notes On<br>w Family | ly          |            | Show    | Assigned   |
| MDS Manager       | F11    | Pip Code    | Link Co    | de Override Code | Drug N          | ame                 |           |            |            | Category   | Manufacturer                | Supplier    | Price (£)  | Wholesa | AGBN       |
| ETP               |        | 3668969     | ACC014     | 46               | Accrete         | D3 1.5g/400u tabs   | (60)      | Brand      | Restricted | в          | INTERNIS PHA                |             | 2.9500     | PHD     | А          |
| Script O          | Ctrl E | 3722121     | ACI019     | 6L               | Acifero         | D3 400u tabs [No    | PL] (90)  | Brand      | Restricted | В          | RHODES PHAF                 |             | 9.9900     | PHD     | А          |
| Script Q          |        | 2406395     | ADI003     | :6L              | Adizem          | XL 300mg caps (28   | 3)        | Brand      | Restricted | В          | NAPP PHARM                  |             | 9.1400     | PHD     | А          |
| RMS               | Ctrl R | 1112358     |            |                  | Amisulp         | oride 100mg tabs (6 | i0)       |            | Restricted | G          | ZENTIVA                     |             | 0.0000     | PHD     | G          |
|                   |        | 1200864     | ARI012     | 8F               | Aripipra        | azole 10mg tabs (28 | 3)        |            | Restricted | G          | ACTAVIS LTD                 |             | 2.2400     | PHD     | G          |
|                   |        | 0139592     | ATA001     | 17               | Atarax          | 10mg tabs (84)      |           | Brand      | Restricted | В          | ALLIANCE PH/                |             | 1.2000     | PHD     | А          |
|                   |        | 3553112     | ALV001     | 131              | Audmo           | nal 60mg caps (100  | )         | Brand      | Restricted | В          | TEVA UK LTD                 |             | 6.0000     | PHD     | А          |
|                   |        | 3941754     | QUE01      | 61               | Biquelle        | xL 50mg tabs (60)   |           | Brand      | Restricted | В          | ASPIRE PHARM                |             | 29.450(    | PHD     | В          |
|                   |        | 1182443     | MET10      | 21               | Bolamy          | n SR 1000mg tabs (  | (56)      | Brand      | Restricted | В          | TEVA UK LTD                 |             | 7.9900     | PHD     | А          |
|                   |        | 3591211     | BRI040     | 5Y               | Brilique        | 90mg tabs (56)      |           | Brand      | Restricted | В          | ASTRAZENEC/                 |             | 54.6000    | PHD     | А          |
|                   |        | 0472068     | BUS002     | 25               | Buscop          | an 10mg tabs (56)   |           | Brand      | Restricted | В          | SANOFI                      |             | 3.0000     | PHD     | А          |
|                   |        | 1172741     | CAN08      | 21               | Candes          | artan 32mg tabs (2  | B)        |            | Restricted | G          | CONSILIENT H                |             | 16.130(    | PHD     | G          |
|                   |        | 2371920     | CAR05      | 76               | Carden          | e 20mg caps (56)    |           | Brand      | Restricted | В          | ASTELLAS PH4                |             | 6.0000     | PHD     | А          |
|                   |        | 1195205     | IND023     | 861              | Cardide         | SR 1.5mg tabs (30)  | )         | Brand      | Restricted | В          | TEVA UK LTD                 |             | 3.9900     | PHD     | А          |
|                   |        | 7.10        | 0.007      |                  |                 |                     | <b>.</b>  |            |            |            |                             |             | 5 0000     |         |            |

### Adding Restrictions

1. From the Head Office Restrictions Manager, use the search fields, tick boxes and drop-down menus in the top *Filters* section to search for a drug on the database. A list of search results displays.

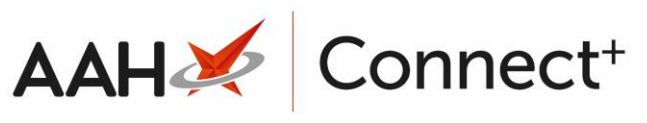

| ProScript Cor<br>17 June 2019 09:0 | nect ▼<br>7 | Search      | (CTRL+S)     |                 | • Q 🚺             |                 | 900 I ZII        | Responsible P    | harmacist Victo | oria Smith   User                     | The Superv        | visor 🗕 🗖     | ×         |
|------------------------------------|-------------|-------------|--------------|-----------------|-------------------|-----------------|------------------|------------------|-----------------|---------------------------------------|-------------------|---------------|-----------|
| My shortcuts                       | +           |             |              |                 |                   |                 |                  |                  |                 |                                       |                   |               |           |
| Redeem Owing                       | 5           | Search      | Workflow     | Manager Head    | Office Rest       | rictions Manage | r ×              |                  |                 |                                       |                   |               |           |
| D                                  | F2          | Restriction | ns All Tem   | plates History  |                   |                 |                  |                  |                 |                                       |                   |               |           |
| Reprints                           | F6          | F1 - Select | t Template   | F2 - Add Res    | triction          | F3 - Remove Re  | striction F8 -   | Save Changes 🤻   | Batch Upd       | ate Add Pack N                        | ote Prin          | t Preview     |           |
| Ordering                           | F7          | Import/Ex   | (port 🔻      | mport Template  | Preview Cl        | nanges View '   | Template Histor  | / Edit Exclude   | d Suppliers     |                                       |                   |               |           |
| Overdue Scripts                    | F8          | E East of   | f England E  | anches Type:    | Retail <b>Pub</b> | lished Date: 1  | 2/12/2018 11:1   | Delayed Dat      | e: Not Delaye   | d Published By                        | <b>/:</b> The Sup | pervisor      |           |
| MDS Prep                           | FQ          | Status: 0/  | /1 Published | i               |                   |                 |                  |                  |                 |                                       |                   |               |           |
| MDS Scripts Du                     | e           | - Filters — | 0            |                 |                   |                 |                  |                  |                 |                                       |                   |               |           |
| SDM                                |             | Drug        | As           | acol MR 400     | ▼ × Pro           | duct Code       | Search Produ     | ct 🗸 🕻           | Show Restric    | ted Items Only                        | Items Only        | L Exclude Pa  | arallel I |
| SDIVI                              | Ctrl M      | Drug Cat    | egory All    |                 | × Ma              | nufacturers     | All              | Г                | Show Result     | lotes Only                            | items only        | Show Assie    | aned \    |
| Stock Manager                      | Ctrl O      | Suppliers   | : All        |                 | Mi                | nimum Price (£) | 0                |                  | Show Family     | · · · · · · · · · · · · · · · · · · · |                   |               | <u> </u>  |
| MDS Manager                        | E1.1        | Pip Code    | Link Code    | Override Code   | Drug Nam          | e               | *                |                  | Category        | Manufacturer                          | Supplier          | Price (£) Who | ole A(    |
| ETP                                | FII         | 3986262     | ASA0011      |                 | Asacol MR         | 400mg gast-res  | s tab (84)       | Bra              | nd BZ           | ALLERGAN LTI                          |                   | 27.450(       |           |
|                                    | Ctrl E      | 3986270     | ASA0012      |                 | Asacol MR         | 400mg gast-res  | s tab (168)      | Bra              | nd BZ           | ALLERGAN LTI                          |                   | 54.900(       |           |
| Script Q                           |             | 7859713     |              |                 | Asacol MR         | 400mg gast-re   | s tab *PI* (168) | Bra              | nd BPZ          |                                       | MWD               | 51.0600       |           |
| RMS                                |             | 6005250     | PPP3789J     |                 | Asacol MR         | 400mg gast-res  | s tab *PI* (168) | Bra              | nd BPZ          |                                       | AAH               | 50.5000       |           |
| •                                  | Ctri R      | 6903694     |              |                 | Asacol MR         | 400mg gast-re   | s tab *PI* (84)  | Bra              | nd BPZ          |                                       | MWD               | 25.5200       |           |
|                                    |             | 8892150     |              |                 | Asacol MR         | 400mg gast-res  | s tab *PI* (84)  | Bra              | nd BPZ          |                                       | PHD               | 27.780(       |           |
|                                    |             | 8892168     |              |                 | Asacol MR         | 400mg gast-re   | s tab *PI* (168) | Bra              | nd BPZ          |                                       | PHD               | 51.090(       |           |
|                                    |             | 7815780     |              |                 | Asacol MR         | 400mg gast-res  | s tab *PI* (168) | Bra              | nd BPZ          |                                       | D-E PHI           | 0.0000        |           |
|                                    |             | 7815772     |              |                 | Asacol MR         | 400mg gast-re   | s tab *PI* (84)  | Bra              | nd BPZ          |                                       | D-E PHI           | 0.0000        |           |
|                                    |             | 6620819     |              |                 | Asacol MR         | 400mg gast-res  | s tab *PI* (168) | Bra              | nd BPZ          |                                       | LEXN              | 0.0000        |           |
|                                    |             | 6623284     |              |                 | Asacol MR         | 400mg gast-re   | s tab *PI* (84)  | Bra              | nd BPZ          |                                       | LEXN              | 0.0000        |           |
|                                    |             |             |              |                 |                   |                 |                  |                  |                 |                                       |                   |               |           |
|                                    |             |             |              |                 |                   |                 |                  |                  |                 |                                       |                   |               |           |
|                                    |             |             |              |                 |                   |                 |                  |                  |                 |                                       |                   |               |           |
|                                    |             |             |              |                 |                   |                 |                  |                  |                 |                                       |                   |               |           |
|                                    |             | Total Drug  | ıs Database  | Items (Based on | applied filter    | s): 11 Total    | Restricted Item  | s (Based on appl | ied filters): 0 | ) Total Changes                       | Made: (           | )             |           |

 Locate and select a drug in the grid and select the [F2 – Add Restriction] button. A blank Add Restriction pop-up window for the selected item displays.

| Add Restriction | 1                         |      |
|-----------------|---------------------------|------|
| Restriction     | A v Priority  Normal  Low |      |
| Wholesaler      | AAH ~                     |      |
| Override Code   |                           |      |
|                 |                           |      |
|                 | ✔ F10 - Save 🗙 Car        | ncel |

- 3. Select the *Restriction*, its *Priority*, the *Wholesaler* short code, and enter an *Override Code* if applicable.
- 4. Select the **[F10 OK]** button. The Restrictions Manager displays, with the item marked as **RESTRICTED**.

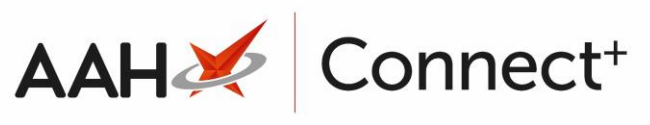

| ProScript Con   | nect 🔻 | Search      | (CTRL+S)                                                                                                    |                 | <del>-</del> Q | ()                  | (inc) i 200 i    | Responsible  | Pharmacist \    | /ictoria Smith   l                     | Jser The Su       | pervisor     |            |       |  |
|-----------------|--------|-------------|----------------------------------------------------------------------------------------------------|-----------------|----------------|---------------------|------------------|--------------|-----------------|----------------------------------------|-------------------|--------------|------------|-------|--|
| My shortcuts    | +      |             |                                                                                                    |                 |                |                     | _                |              |                 |                                        |                   |              |            |       |  |
| Redeem Owings   |        | Search      | Workflow                                                                                                    | Manager Head    | d Office       | Restrictions Manage | r ×              |              |                 |                                        |                   |              |            |       |  |
| Reprints        | F2     | Restriction | s All Tem                                                                                                    | plates History  |                |                     |                  |              |                 |                                        |                   |              |            |       |  |
| Outries         | F6     | F1 - Select | t Template                                                                                                    | F2 - Edit Res   | triction       | F3 - Remove Res     | striction F8 - S | ave Changes  | ▼ Batch U       | Jpdate Add Pa                          | ick Note          | Print Previe | 2W         |       |  |
| Ordering        | F7     | Import/Ex   | port 🔻                                                                                                    | Import Template | Previe         | w Changes View T    | emplate History  | Edit Exclud  | led Suppliers   |                                        |                   |              |            |       |  |
| Overdue Scripts | F8     | E East of   | East of England Branches Type: Retail Published Date: 12/12/2018 11:11 Delayed Date: Not Delayed Published By: The Supervisor |                 |                |                     |                  |              |                 |                                        |                   |              |            |       |  |
| MDS Prep        | EQ     | Status: 0/  | 1 Publishe                                                                                                    | đ               |                |                     |                  |              |                 |                                        |                   |              |            |       |  |
| MDS Scripts Due | 2      | - Filters - | 0                                                                                                    |                 |                |                     |                  |              |                 |                                        |                   |              |            |       |  |
| SDM             |        | Drug        | As                                                                                                    | acol MR 400     | • ×            | Product Code        | Search Produc    | - <b>- Q</b> | Show Re         | stricted Items Or<br>stricted Disconti | nly<br>nued Items |              | kclude Par | allel |  |
| 50101           | Ctrl M | Drug Cat    | egory Al                                                                                                    |                 | ~              | Manufacturers       | All              |              | Show Re         | ck Notes Only                          | nueu nems         |              | how Assia  | ued t |  |
| Stock Manager   | Ctrl O | Suppliers   | AI                                                                                                    | I.              |                | Minimum Price (£)   | 0                |              | Show Far        | nily                                   |                   |              | ,          |       |  |
| MDS Manager     | F11    | Pip Code    | Link Code                                                                                                    | Override Code   | Drug I         | Name                | *                |              | Category        | Manufacturer                           | Supplier          | Price (£)    | Wholes     | AGB   |  |
| ETP             |        | 3986262     | ASA0011                                                                                                    |                 | Asaco          | I MR 400mg gast-res | tab (84) Brand   | Restricted   | BZ              | ALLERGAN LT                            |                   | 27.4500      | AAH        | A     |  |
| Script O        | Ctrl E | 3986270     | ASA0012                                                                                                    |                 | Asaco          | MR 400mg gast-res   | tab (168)        | Brand        | BZ              | ALLERGAN LT                            |                   | 54.9000      |            |       |  |
| Script Q        |        | 7859713     |                                                                                                    |                 | Asaco          | MR 400mg gast-res   | tab *PI* (168)   | Brand        | BPZ             |                                        | MWD               | 51.0600      |            |       |  |
| RMS             | Ctrl R | 6005250     | PPP3789.                                                                                                    |                 | Asaco          | MR 400mg gast-res   | tab *PI* (168)   | Brand        | BPZ             |                                        | AAH               | 50.5000      |            |       |  |
|                 |        | 6903694     |                                                                                                    |                 | Asaco          | MR 400mg gast-res   | tab *PI* (84)    | Brand        | BPZ             |                                        | MWD               | 25.5200      |            |       |  |
|                 |        | 8892150     |                                                                                                    |                 | Asaco          | MR 400mg gast-res   | tab *PI* (84)    | Brand        | BPZ             |                                        | PHD               | 27.7800      |            |       |  |
|                 |        | 8892168     |                                                                                                    |                 | Asaco          | MR 400mg gast-res   | tab *PI* (168)   | Brand        | BPZ             |                                        | PHD               | 51.0900      |            |       |  |
|                 |        | 7815780     |                                                                                                    |                 | Asaco          | MR 400mg gast-res   | tab *PI* (168)   | Brand        | BPZ             |                                        | D-E PHR           | 0.0000       |            |       |  |
|                 |        | 7815772     |                                                                                                    |                 | Asaco          | MR 400mg gast-res   | tab *PI* (84)    | Brand        | BPZ             |                                        | D-E PHR           | 0.0000       |            |       |  |
|                 |        | 6620819     |                                                                                                    |                 | Asaco          | MR 400mg gast-res   | tab *PI* (168)   | Brand        | BPZ             |                                        | LEXN              | 0.0000       |            |       |  |
|                 |        | 6623284     |                                                                                                    |                 | Asaco          | MR 400mg gast-res   | tab *PI* (84)    | Brand        | BPZ             |                                        | LEXN              | 0.0000       |            |       |  |
|                 |        |             |                                                                                                    |                 |                |                     |                  |              |                 |                                        |                   |              |            |       |  |
|                 |        |             |                                                                                                    |                 |                |                     |                  |              |                 |                                        |                   |              |            |       |  |
|                 |        | Total Drug  | s Database                                                                                                    | Items (Based on | applied        | filters): 11 Total  | Restricted Items | (Based on ap | plied filters): | 1 Total Cha                            | nges Made:        | 1            |            |       |  |

5. Select the **[F8 – Save Changes]** button to save the changes to the template.

#### Adding Batch Restrictions

1. From the Head Office Restrictions Manager, use the search fields, tick boxes and drop-down menus in the top *Filters* section to search for a set list of drugs on the database. A list of search results displays below.

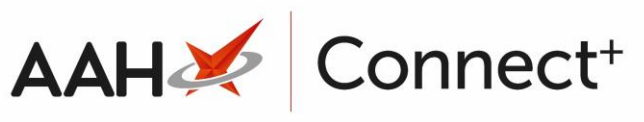

| ProScript Cor   | nect ▼<br>3 | Search      | (CTRL+S)   |                   | <del>-</del> ۹ (i)    |              | (ji        | ( <b>1</b> 11 | Responsible F | Pharmacist Vie | toria Smith   Us  | er The Sup | ervisor      | • •       |         |
|-----------------|-------------|-------------|------------|-------------------|-----------------------|--------------|------------|---------------|---------------|----------------|-------------------|------------|--------------|-----------|---------|
| My shortcuts    | +           |             |            |                   |                       |              | _          |               |               |                |                   |            |              |           |         |
| Redeem Owing    |             | Search      | Workflov   | v Manager Hea     | d Office Restriction  | ons Manage   | er 🗙       |               |               |                |                   |            |              |           |         |
| neuceni owing   | ,<br>F2     | Restriction |            | nnlates Histony   |                       |              |            |               |               |                |                   |            |              |           |         |
| Reprints        | 50          | F1 - Select | t Template | E2 - Edit Res     | triction E3 -         | . Remove Re  | estriction | F8 - Sa       | we Changes 1  | Ratch Lin      | date Add Pac      | Note       | rint Dreview |           |         |
| Ordering        | ro          |             | e rempiate |                   |                       |              |            | 10 30         | Le v. e. u. u | - Daten op     | Addrac            | ( Note     | merreview    |           |         |
|                 | F7          | Import/Ex   | (port 🔻    | Import Iemplate   | Preview Chang         | ges View     | lemplate   | History       | Edit Exclude  | d Suppliers    |                   |            |              |           |         |
| Overdue Scripts | F8          | E East of   | f England  | Branches Type:    | Retail <b>Publish</b> | ed Date: 1   | 12/12/201  | 8 11:11       | Delayed Da    | te: Not Dela   | yed Published     | By: The S  | Supervisor   |           |         |
| MDS Prep        |             | Status: 0/  | /1 Publish | ed                |                       |              |            |               |               |                |                   |            |              |           |         |
| MDS Scripte Du  | F9          | Filters —   | 5          |                   |                       |              |            |               |               |                |                   |            |              |           |         |
| wibs scripts bu |             | Drug        | Č          | arvedilol         | ▼ × Produc            | t Code       | Search     | Product       | <b>-</b> Q    | ✓ Show Rest    | ricted Items Only | ,          | Exc          | lude Para | illel i |
| SDM             | CHI M       | Drug Cat    | egory 4    | 11                | ✓ Manufa              | acturers     | All        |               | [             | Show Rest      | ricted Discontinu | ed Items C | only 🗌 Sho   | w Exclud  | led S   |
| Stock Manager   | CUTIVI      | Sumplian    |            |                   | Minim                 | Deine (6)    | 0          |               | [             | Show Pack      | Notes Only        |            | Shc          | w Assigr  | ned \   |
|                 | Ctrl O      | Suppliers   | , r        |                   | wiinimi               | um Price (I) | , <u> </u> |               |               | Show Fam       | lly               |            |              |           |         |
| MDS Manager     | F11         | Pip Code    | Link Coo   | le Override Code  | Drug Name             |              | *          |               |               | Category       | Manufacturer      | Supplier   | Price (£)    | Wholes    | 5 A(    |
| ETP             |             | 1113018     | CAR097     | 2                 | Carvedilol 12.5       | ing tabs (28 | 8)         |               | Restricted    | G              | TEVA UK LTD       |            | 4.5500       | PHD       | e       |
| Script ()       | Ctrl E      | 1113026     | CAR097     | 1                 | Carvedilol 25m        | ng tabs (28) |            |               | Restricted    | G              | TEVA UK LTD       |            | 5.9900       | PHD       | ¢       |
| Script Q        |             | 1112994     | CAR097     | 0.                | Carvedilol 3.12       | 25mg tabs (2 | 28)        |               | Restricted    | G              | TEVA UK LTD       |            | 2.5000       | PHD       | e       |
| RMS             | Ctri D      | 1112929     |            |                   | Carvedilol 6.25       | img tabs (28 | 8)         |               | Restricted    | G              | ACTAVIS LTD       |            | 0.6600       | PHD       | c       |
| •               | Ctri R      |             |            |                   |                       | _            |            |               |               |                |                   |            |              |           |         |
|                 |             |             |            |                   |                       |              |            |               |               |                |                   |            |              |           |         |
|                 |             |             |            |                   |                       |              |            |               |               |                |                   |            |              |           |         |
|                 |             |             |            |                   |                       |              |            |               |               |                |                   |            |              |           |         |
|                 |             |             |            |                   |                       |              |            |               |               |                |                   |            |              |           |         |
|                 |             |             |            |                   |                       |              |            |               |               |                |                   |            |              |           |         |
|                 |             |             |            |                   |                       |              |            |               |               |                |                   |            |              |           |         |
|                 |             |             |            |                   |                       |              |            |               |               |                |                   |            |              |           |         |
|                 |             |             |            |                   |                       |              |            |               |               |                |                   |            |              |           |         |
|                 |             |             |            |                   |                       |              |            |               |               |                |                   |            |              |           |         |
|                 |             |             |            |                   |                       |              |            |               |               |                |                   |            |              |           |         |
|                 |             | Total Drug  | ıs Databas | e Items (Based on | applied filters):     | 4 Total      | Restricted | l Items (B    | ased on appli | ed filters):   | 4 Total Change    | s Made:    | 1            |           |         |
|                 |             |             | ,          |                   |                       |              |            |               |               |                |                   |            |              |           |         |

2. Select the **[Batch Update]** button. The Batch Update Restrictions window displays.

| Batch Upda                | ate Restrictions                 | – = ×                  |
|---------------------------|----------------------------------|------------------------|
| Restriction<br>Wholesaler | (do not change)<br>AAH         v | Priority   Normal  Low |
|                           |                                  | ✓ F10 - Save X Cancel  |

- 3. From here, you can:
  - Select to update the *Restriction* type and *Wholesaler* at the same time by selecting an available option in both drop-down menus.
  - Select to update only the *Restriction* type or the *Wholesaler*, by selecting an available option in the required drop-down menu. In the

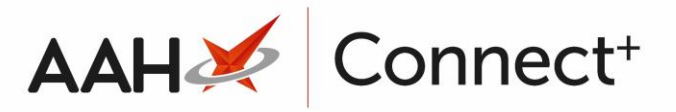

drop-down menu of the field you do not wish to update you can select either:

- (do not change) to leave any existing restriction details unchanged
- *(clear)* to remove any existing restriction details
- 4. Select the **[F10 Save]** button. A pop-up displays to ask you to confirm you wish to update the items with the specified restriction and wholesaler.

| 📀 Batch Update                                                    | _          |          | $\times$ |
|-------------------------------------------------------------------|------------|----------|----------|
| Are you sure you wish to update the items with the specified rest | riction an | d wholes | aler?    |
| Yes No                                                            |            |          |          |

5. Select the **[Yes]** button. The Restrictions Manager displays, with all items in the grid marked as **RESTRICTED**.

| ProScript Con   | nect 🔻 | Search      | (CTRL+S)    |                   | <del>-</del> 9 (i)                | (ini)   <b>21</b> 3 | Responsib    | le Pharmacis    | t Victoria Smith         | User The Su | pervisor     |            |       |
|-----------------|--------|-------------|-------------|-------------------|-----------------------------------|---------------------|--------------|-----------------|--------------------------|-------------|--------------|------------|-------|
| My shortcuts    | /<br>+ |             |             |                   |                                   | _                   |              |                 |                          |             |              |            |       |
| Redeem Owing    | •      | Search      | Workflov    | Manager Head      | Office Restrictions Manage        | r ×                 |              |                 |                          |             |              |            |       |
| neuceni oming.  | F2     | Restriction | ns All Ter  | nplates History   |                                   |                     |              |                 |                          |             |              |            |       |
| Reprints        | F6     | F1 - Selec  | t Template  | F2 - Edit Rest    | riction F3 - Remove Re            | striction F8 -      | Save Change  | es 💌 Batc       | h Update Add Pa          | ack Note    | Print Previe | w          |       |
| Ordering        | F7     | Import/Ex   | ≪port ▼     | Import Template   | Preview Changes View 1            | Template History    | / Edit Exclu | ided Supplie    | rs                       |             |              |            |       |
| Overdue Scripts | ;      |             | f Coolood   | Propolar Turner   | Patail Bublished Datas 1          | 2/12/2010 11.11     | Delaward     | Data: Nati      | Delaward <b>Dublia</b> h | ad Dan The  | C            |            |       |
| MDS Pren        | F8     | E East of   | r England   | Branches Type:    | Retail Published Date: 1          | 2/12/2018 11:11     | Delayed      | Date: Not I     | Delayed Publish          | ed by: The  | Supervisor   |            |       |
| WD3 Piep        | F9     | Status: 0/  | ( I Publish | ed                |                                   |                     |              |                 |                          |             |              |            |       |
| MDS Scripts Du  | e      | Filters —   | 0           |                   | - X Deschurt Carls                | Carach David        | 0            | Show            | Restricted Items Or      | nlv         | □ Fx         | clude Para | allel |
| SDM             |        | Drug        |             | arvediloi         | Product Code                      | Search Produ        |              | Show            | Restricted Disconti      | nued Items  | Only 🗌 Sh    | iow Exclud | ded { |
| C1 1 14         | Ctrl M | Drug Cat    | egory A     | di                | <ul> <li>Manufacturers</li> </ul> | All                 |              | Show            | Pack Notes Only          |             | SF           | iow Assigi | ned ۱ |
| Stock Manager   | Ctrl O | Suppliers   | 5 A         | .II               | Minimum Price (£)                 | 0                   |              | Show            | Family                   |             |              |            |       |
| MDS Manager     | F11    | Pip Code    | Link Coo    | le Override Code  | Drug Name                         | *                   |              | Category        | Manufacturer             | Supplier    | Price (£)    | Wholesa    | a A(  |
| ETP             |        | 1113018     | CAR097      | 2                 | Carvedilol 12.5mg tabs (28        | )                   | Restricted   | G               | TEVA UK LTD              |             | 4.5500       | AAH        | e     |
| Script ()       | Ctrl E | 1113026     | CAR097      | 1                 | Carvedilol 25mg tabs (28)         |                     | Restricted   | G               | TEVA UK LTD              |             | 5.9900       | AAH        | ¢     |
| Script Q        |        | 1112994     | CAR097      | 0.                | Carvedilol 3.125mg tabs (2        | 8)                  | Restricted   | G               | TEVA UK LTD              |             | 2.5000       | AAH        | ¢     |
| RMS             | Ctri R | 1112929     |             |                   | Carvedilol 6.25mg tabs (28        | )                   | Restricted   | G               | ACTAVIS LTD              |             | 0.6600       | AAH        | ¢     |
|                 |        |             |             |                   |                                   |                     |              |                 |                          |             |              |            |       |
|                 |        |             |             |                   |                                   |                     |              |                 |                          |             |              |            |       |
|                 |        |             |             |                   |                                   |                     |              |                 |                          |             |              |            |       |
|                 |        |             |             |                   |                                   |                     |              |                 |                          |             |              |            |       |
|                 |        |             |             |                   |                                   |                     |              |                 |                          |             |              |            |       |
|                 |        |             |             |                   |                                   |                     |              |                 |                          |             |              |            |       |
|                 |        |             |             |                   |                                   |                     |              |                 |                          |             |              |            |       |
|                 |        |             |             |                   |                                   |                     |              |                 |                          |             |              |            |       |
|                 |        |             |             |                   |                                   |                     |              |                 |                          |             |              |            |       |
|                 |        |             |             |                   |                                   |                     |              |                 |                          |             |              |            |       |
|                 |        | Total Druc  | is Databas  | e Items (Based on | applied filters): 4 Total F       | Restricted Items    | (Based on ar | oplied filters) | : 4 Total Chan           | ges Made:   | 5            |            |       |
|                 |        | .otar ordg  |             | 2 (based off      |                                   |                     | (            | .pcaci3)        | iotai chan               | 929 mader   | -            |            |       |

6. Select the **[F8 – Save Changes]** button to save the changes to the template.

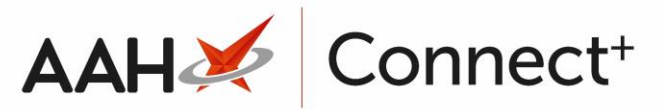

## Removing Restrictions from a Restrictions Template

### Selecting the Restrictions Template

- From the Head Office Restrictions Manager, select the [F1 Select Template] button.
- 2. The Search Restrictions Template window displays, with a list of existing templates on the system. Search for, locate and highlight the template you want to edit.

| Search Restrictions Template |                |                            | – – ×                         |
|------------------------------|----------------|----------------------------|-------------------------------|
| Filters Show Deleted         | <del>,</del> Q | F1 - Add Template 🕴 Edit 1 | Template 🗄 Duplicate Template |
| Template Name                | Туре           | Total Restrictions         | Date Modified                 |
| Buckinghamshire Branches     | Retail         | 0                          | 17/06/2019 09:01:19           |
| East of England Branches     | Retail         | 79                         | 17/06/2019 09:01:08           |
| Hertfordshire Branches       | Retail         | 0                          | 23/04/2019 11:23:50           |
| London Branches              | Retail         | 1                          | 22/01/2018 15:24:00           |
|                              |                |                            |                               |
|                              |                |                            | ✓ F10 - Select                |

3. Select the **[F10 – Select]** button. The Head Office Restrictions Manager displays, with the template now selected, as per the top snippet.

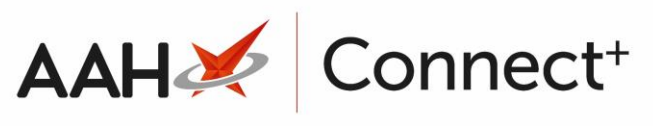

| 17 June 2019 09:0 | 6      | Search      | (CTRL+S    | )                | - Q (           | <i>i)</i>           | 1         | III)   ZIV | Responsi   | ole Pharma | cist Victoria Smit          | h   User Tł | ne Supervi | sor     |            |
|-------------------|--------|-------------|------------|------------------|-----------------|---------------------|-----------|------------|------------|------------|-----------------------------|-------------|------------|---------|------------|
| My shortcuts      | +      | Search      | Workflo    | w Manager        | I Office R      | estrictions Manage  | × ×       |            |            |            |                             |             |            |         |            |
| Redeem Owing:     | 5      | Search      | WORNIO     | w waaager Treat  | I Office Is     | estrictions manage  | ~         |            |            |            |                             |             |            |         |            |
| Reprints          | F2     | Restriction | ns All Te  | mplates History  |                 |                     |           | _          |            |            |                             |             | _          |         |            |
|                   | F6     | F1 - Select | t Templat  | e F2 - Edit Res  | triction        | F3 - Remove Re      | strictior | n F8 -     | Save Chang | ges 🔻 🛛 Ba | tch Update Ac               | ld Pack No  | te Print   | Preview |            |
| Ordering          | F7     | Import/Ex   | kport 🔻    | Import Template  | Previev         | v Changes View 1    | lemplat   | e History  | y Edit Exc | luded Supp | liers                       |             |            |         |            |
| Overdue Scripts   |        | E East of   | f England  | Branches Type:   | Retail <b>F</b> | Published Date: 1   | 2/12/20   | )18 11:1   | 1 Delave   | d Date: No | t Delaved Pub               | lished Bv:  | The Sup    | ervisor |            |
| MDS Prep          | FO     | Status: 0/  | /1 Publisł | ned              |                 |                     |           |            | ,          |            | ,                           | ,           |            |         |            |
| MDS Scripte Du    | F9     | - Filters - | 5          |                  |                 |                     |           |            |            |            |                             |             |            |         |            |
| NDS Scripts Du    |        | Drug        | Ĭ          | Search Drug      | + Q             | Product Code        | Searc     | h Produ    | ct 🗸       | 🔍 🗹 Sho    | w Restricted Item           | is Only     |            | Exclud  | le Paralle |
| SDM               | Ctrl M | Drug Cat    | egory      | All              | ~               | Manufacturers       | AII       |            |            | Sho        | w Restricted Disc           | ontinued It | tems Only  | Show    | Excluded   |
| Stock Manager     | Ctrl O | Suppliers   | 5          | All              |                 | Minimum Price (£)   | 0         |            |            | Sho        | w Pack Notes On<br>w Family | ly          |            | Show    | Assigned   |
| MDS Manager       | F11    | Pip Code    | Link Co    | de Override Code | Drug N          | ame                 |           |            |            | Category   | Manufacturer                | Supplier    | Price (£)  | Wholesa | AGBN       |
| ETP               |        | 3668969     | ACC014     | 46               | Accrete         | D3 1.5g/400u tabs   | (60)      | Brand      | Restricted | в          | INTERNIS PHA                |             | 2.9500     | PHD     | А          |
| Script O          | Ctrl E | 3722121     | ACI019     | 6L               | Acifero         | D3 400u tabs [No    | PL] (90)  | Brand      | Restricted | В          | RHODES PHAF                 |             | 9.9900     | PHD     | А          |
| Script Q          |        | 2406395     | ADI003     | :6L              | Adizem          | XL 300mg caps (28   | 3)        | Brand      | Restricted | В          | NAPP PHARM                  |             | 9.1400     | PHD     | А          |
| RMS               | Ctrl R | 1112358     |            |                  | Amisulp         | oride 100mg tabs (6 | i0)       |            | Restricted | G          | ZENTIVA                     |             | 0.0000     | PHD     | G          |
|                   |        | 1200864     | ARI012     | 8F               | Aripipra        | azole 10mg tabs (28 | 3)        |            | Restricted | G          | ACTAVIS LTD                 |             | 2.2400     | PHD     | G          |
|                   |        | 0139592     | ATA001     | 17               | Atarax          | 10mg tabs (84)      |           | Brand      | Restricted | В          | ALLIANCE PH/                |             | 1.2000     | PHD     | А          |
|                   |        | 3553112     | ALV001     | 131              | Audmo           | nal 60mg caps (100  | )         | Brand      | Restricted | в          | TEVA UK LTD                 |             | 6.0000     | PHD     | А          |
|                   |        | 3941754     | QUE01      | 61               | Biquelle        | xL 50mg tabs (60)   |           | Brand      | Restricted | В          | ASPIRE PHARM                |             | 29.450(    | PHD     | В          |
|                   |        | 1182443     | MET10      | 21               | Bolamy          | n SR 1000mg tabs (  | (56)      | Brand      | Restricted | В          | TEVA UK LTD                 |             | 7.9900     | PHD     | А          |
|                   |        | 3591211     | BRI040     | 5Y               | Brilique        | 90mg tabs (56)      |           | Brand      | Restricted | В          | ASTRAZENEC/                 |             | 54.6000    | PHD     | А          |
|                   |        | 0472068     | BUS002     | 25               | Buscop          | an 10mg tabs (56)   |           | Brand      | Restricted | В          | SANOFI                      |             | 3.0000     | PHD     | А          |
|                   |        | 1172741     | CAN08      | 21               | Candes          | artan 32mg tabs (2  | B)        |            | Restricted | G          | CONSILIENT H                |             | 16.130(    | PHD     | G          |
|                   |        | 2371920     | CAR05      | 76               | Carden          | e 20mg caps (56)    |           | Brand      | Restricted | В          | ASTELLAS PH4                |             | 6.0000     | PHD     | А          |
|                   |        | 1195205     | IND023     | 861              | Cardide         | SR 1.5mg tabs (30)  | )         | Brand      | Restricted | В          | TEVA UK LTD                 |             | 3.9900     | PHD     | А          |
|                   |        | 7.10        | 0.007      |                  |                 |                     | <b>.</b>  |            |            |            |                             |             | 5 0000     |         |            |

### Removing a Restriction

1. From the Head Office Restrictions Manager, use the search fields, tick boxes and drop-down menus in the top *Filters* section to search for a set list of drugs on the database. A list of search results displays below, with any restricted items marked with a **RESTRICTED** tag.

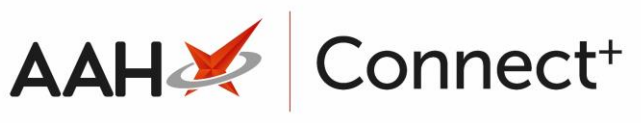

| ProScript Cor                  | nect 🔻 | Search                                                                                                    | (CTRL+S                            | 5)                  | ÷ Q                                  | (i)                                   |                | (JUC)        |         | Responsib   | le Pharmacis                                            | t Victoria Smith | User The Su  | ipervisor |           |       |
|--------------------------------|--------|----------------------------------------------------------------------------------------------------|------------------------------------|---------------------|--------------------------------------|---------------------------------------|----------------|--------------|---------|-------------|---------------------------------------------------------|------------------|--------------|-----------|-----------|-------|
| My shortcuts                   | +      |                                                                                                    |                                    |                     |                                      |                                       |                | -            |         |             |                                                         |                  |              |           |           |       |
| Redeem Owings                  |        | Search Workflow Manager Head Office Restrictions Manager 🗙                                                                                                    |                                    |                     |                                      |                                       |                |              |         |             |                                                         |                  |              |           |           |       |
|                                |        | Destructions AUT. La L'an                                                                                                    |                                    |                     |                                      |                                       |                |              |         |             |                                                         |                  |              |           |           |       |
| Reprints<br>F6                 |        | Restriction                                                                                                    | Restrictions All Templates History |                     |                                      |                                       |                |              |         |             |                                                         |                  |              |           |           |       |
|                                |        | F1 - Select Template       F2 - Edit Restriction       F3 - Remove Restriction       F8 - Save Changes ▼       Batch Update       Add Pack Note       Print Preview |                                    |                     |                                      |                                       |                |              |         |             |                                                         |                  |              |           |           |       |
| Ordering<br>F7                 |        | Import/Export 🔻 Import Template Preview Changes View Template History Edit Excluded S                                                                               |                                    |                     |                                      |                                       |                | uded Supplie | ers     |             |                                                         |                  |              |           |           |       |
| Overdue Scripts<br>F8          |        | E East of England Branches Type: Retail Published Date: 12/12/2018 11:11 Delayed Date: Not Delayed Published By: The Supervisor                                     |                                    |                     |                                      |                                       |                |              |         |             |                                                         |                  |              |           |           |       |
| MDS Prep Status: 0/1 Published |        |                                                                                                    |                                    |                     |                                      |                                       |                |              |         |             |                                                         |                  |              |           |           |       |
| MDS Scripts Du                 | e      | Filters —                                                                                                    | 0                                  |                     |                                      |                                       |                |              |         |             |                                                         |                  |              |           |           |       |
| SDM<br>Ctrl M                  |        | Drug                                                                                                    |                                    | Carvedilol          | <b>•</b> ×                           | Product Code                          | S              | earch P      | roduct  | - C         | Show                                                    | Restricted Item  | s Only       |           | clude Par | allel |
|                                |        | Drug Category All                                                                                                    |                                    |                     |                                      | <ul> <li>Manufacturers All</li> </ul> |                |              |         |             | Show Restricted Discontinued Items Only Show Excluded S |                  |              |           |           | ded t |
| Stock Manager                  | Ctrl O | Suppliers                                                                                                    | 5                                  | All                 |                                      | Minimum Price                         | ( <u>f</u> ) 0 |              |         |             | Show                                                    | Family           | y            |           | IOW ASSIG | nea   |
| MDS Manager                    |        | Din Code                                                                                                    | Link Ce                            | de Override Code    | Drug                                 | Jame                                  | *              |              |         |             | Catagony                                                | Manufacturer     | Supplier     | Drice (f) | Wholes    | - A(  |
| CTD.                           | F11    | 1112010                                                                                                    | CADOO                              | 72                  | Drug I                               | Vallet 12 Ence to be                  | (20)           |              |         | Description | category                                                |                  | Supplier     | A 5500    | AAU       | a A   |
| EIP                            | Ctrl E | 1115018                                                                                                    | CARUS                              | 12                  | Carveo                               | allor 12.5mg tabs                     | (28)           |              |         | Restricted  | 6                                                       | TEVA OK LID      |              | 4.5500    | ААН       | e     |
| Script Q                       |        | 1113026 CAR0971                                                                                                    |                                    |                     | Carvedilol 25mg tabs (28) Restricted |                                       |                | Restricted   | G       | TEVA UK LTD |                                                         | 5.9900           | AAH          | C         |           |       |
|                                |        | 1112994                                                                                                    | CAR09                              | 70                  | Carveo                               | dilol 3.125mg tab                     | os (28)        |              |         | Restricted  | G                                                       | TEVA UK LTD      |              | 2.5000    | AAH       | e     |
| RMS                            | Ctri R | 1112929                                                                                                    |                                    |                     | Carveo                               | dilol 6.25mg tabs                     | (28)           |              |         | Restricted  | G                                                       | ACTAVIS LTD      |              | 0.6600    | AAH       | ¢     |
|                                |        | Total Drug                                                                                                    | gs Databa                          | ase Items (Based on | applied                              | filters): 4 Tot                       | tal Rest       | tricted I    | tems (B | ased on ap  | oplied filters)                                         | :: 4 Total Cl    | nanges Made: | 5         |           |       |

- 2. From there, you can:
  - Highlight one **RESTRICTED** drug in the grid
  - Use **[Ctrl+left-click]** to select the drugs to have their restrictions removed one at a time
  - Use **[Shift+left-click]** to highlight all consecutive drugs within your first and last click range to remove their restrictions
- 3. Select the **[F3 Remove Restriction]** button. A pop-up window displays, asking whether you want to remove the restrictions on the selected item(s).

| 📀 Remove Re        | striction                                  | _                            |               | ×      |
|--------------------|--------------------------------------------|------------------------------|---------------|--------|
| Are you<br>Accrete | u sure you want<br>e D3 1.5g/400u t<br>Yes | to remove th<br>tabs ?<br>No | ne restrictio | on for |

4. Select the **[Yes]** button. The Restrictions Manager displays, where the item(s) are no longer marked as restricted.

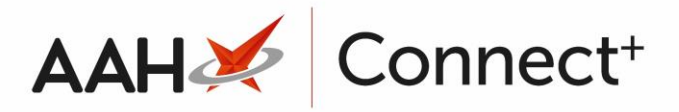

- 5. Select the **[F8 Save Changes]** button to save the changes to the template.
- All drugs that have a restriction applied can have their restrictions removed in one bulk action using the **[Alt+ F3- Remove All Restrictions]** menu option from within the **[F3- Remove Restrictions]** key.

### **Revision History**

| Version Number                                                                          | Date       | Revision Details | Author(s)            |  |  |  |
|-----------------------------------------------------------------------------------------|------------|------------------|----------------------|--|--|--|
| 1.0                                                                                     | 02/08/2023 |                  | Joanne Hibbert-Gorst |  |  |  |
|                                                                                         |            |                  |                      |  |  |  |
| Not to be reproduced or copied without the consent of AAH Pharmaceuticals Limited 2023. |            |                  |                      |  |  |  |

#### **Contact us**

For more information contact: **Telephone: 0344 209 2601**